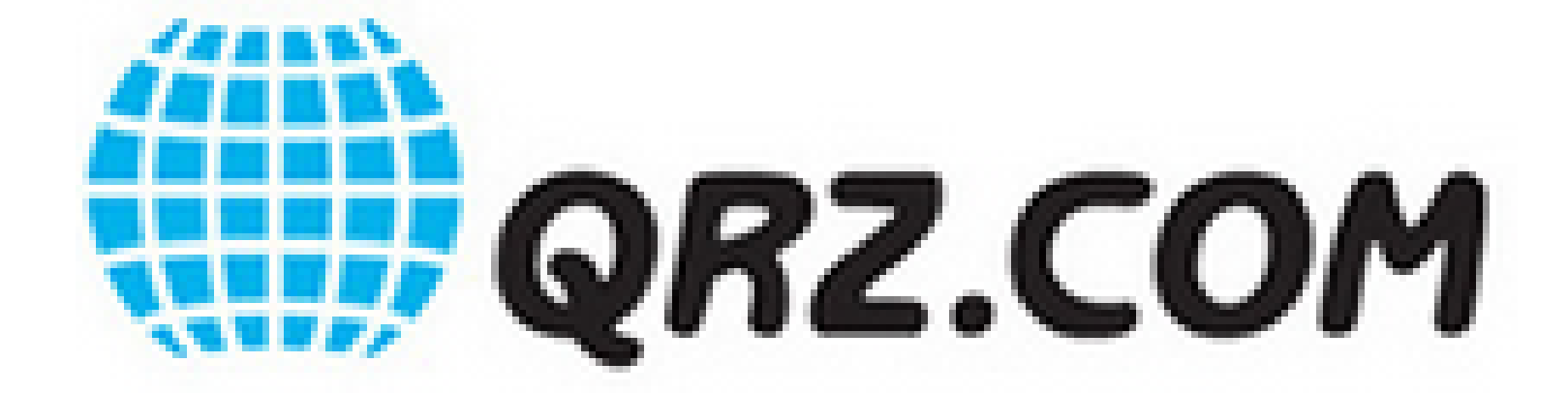

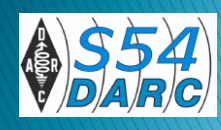

# Gliederung

- Was ist QRZ.com
- Anmelden
- Was sollte man auf einer QRZ.com-Seite finden
- Die wichtigsten Informationen einstellen
- Texte einfügen
- Bilder einfügen
- Das Logbuch

# Was ist QRZ.com?

- QRZ.com ist eine leistungsstarke, kostenlose und frei zugängliche Amateurfunk-Plattform und Datenbank
- Jede(r) lizensierte YL/OM kann hier persönliche Informationen veröffentlichen;
- Viele Logbuchprogramme nutzen diese Datenbank, um vorgegebene Rufzeichen automatisch mit Name, QTH und anderen relevanten Informationen zu ergänzen.
- Außerdem nutzen viele Funkamateure diese Plattform um weitere Informationen wie QSL-Manager, DX-Aktivitäten, usw. bereitzustellen.
- (mehr Informationen unter <u>http://qrz.com/page/about.html</u>)

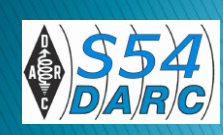

# Was ist QRZ.com? – Nutzung

Die QRZ-Datenbank kann sowohl

- passiv f
  ür die Suche nach Informationen zu einem bestimmten Rufzeichen, Namen, u.v.a.m
- <u>aktiv</u> f
  ür die Veröffentlichung von Informationen zum eigenem Rufzeichen/Inhaber

genutzt werden.

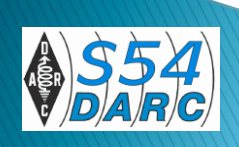

# Zugriff auf die Datenbank

#### Wichtig!

Besucher, die sich noch nicht bei QRZ.COM registriert haben, können damit kein "login" ausführen und erhalten nur eingeschränkte Informationen.

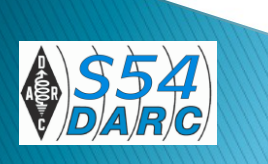

# Beispiel: als registrierte Nutzer

Ergebnis der Suchanfrage nach Funkamateuren aus "Chemnitz"

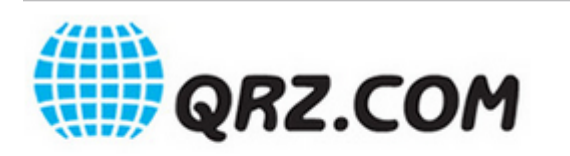

|                  | Suchen | Database   |
|------------------|--------|------------|
| von Rufzeichen   | •      |            |
| von Rufzeichen   |        |            |
| nach Name / Adr. | Rec    | eiver Info |
| nach Bundesland  |        |            |
| von Grid         |        |            |

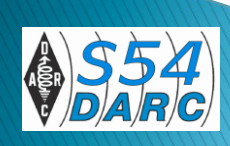

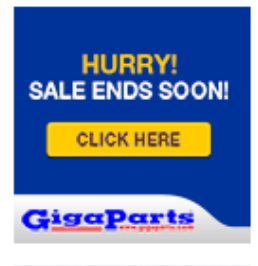

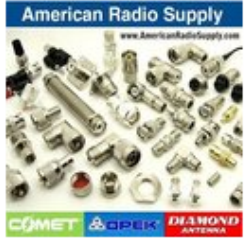

#### Tuners

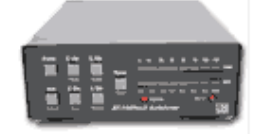

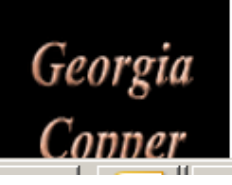

#### Page 1 of 3, of 111 matches for: CHEMNITZ

9H3MT Martin Tobisch Chemnitz DL DB0CSD Relais Station 09123 Chemnitz DB2BKH Karl-Heinz Behrens 09117 Chemnitz DB7UW Joachim Stever 09117 Chemnitz DE1HMM SWL Holger MICHAEL 09123 Chemnitz DF0CHF Club Station Chemnitz DE7DE OP "Geri" OTH since 2012: Prossen DG0CC Rainer Kuhn 09114 Chemnitz DG0CH Olaf Oehme 09114 Chemnitz DG0CS Wolfgang Mühlpfort Chemnitz DG0EQ Rita Goerner 09128 Chemnitz DG0EV Joerg Fischer 09123 Chemnitz DG0JAC Uwe Knietzsch 09127 Chemnitz DG0JBA Jan Balzer 09126 Chemnitz DG0JCG Carsten Goerner 09127 Chemnitz DG0JDM Dagmar Muenster 09128 Chemnitz DG0JMB Joerg Brueckner Chemnitz DG0JR Gabi Michael 09123 Chemnitz DG0JT Peter Schickel 09127 Chemnitz DG0LCS UWE WATZL CHEMNITZ DG0MH Holger MICHAEL 09123 Chemnitz DG0UWF Uwe Kramarczyk 09111 Chemnitz DG0WNA Joachim Schneider 09123 Chemnitz

# Beispiel: ohne ein QRZ-login

Ergebnis der Suchanfrage nach Funkamateuren aus "Chemnitz"

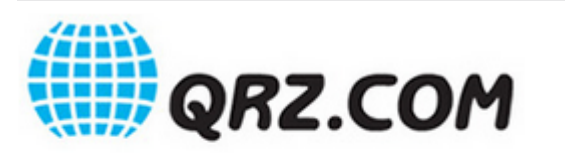

|                  | Suchen Database        |
|------------------|------------------------|
| von Rufzeichen 💌 |                        |
| von Rufzeichen   |                        |
| nach Name / Adr. | Receiver Info     Send |
| nach Bundesland  |                        |
| von Grid         |                        |

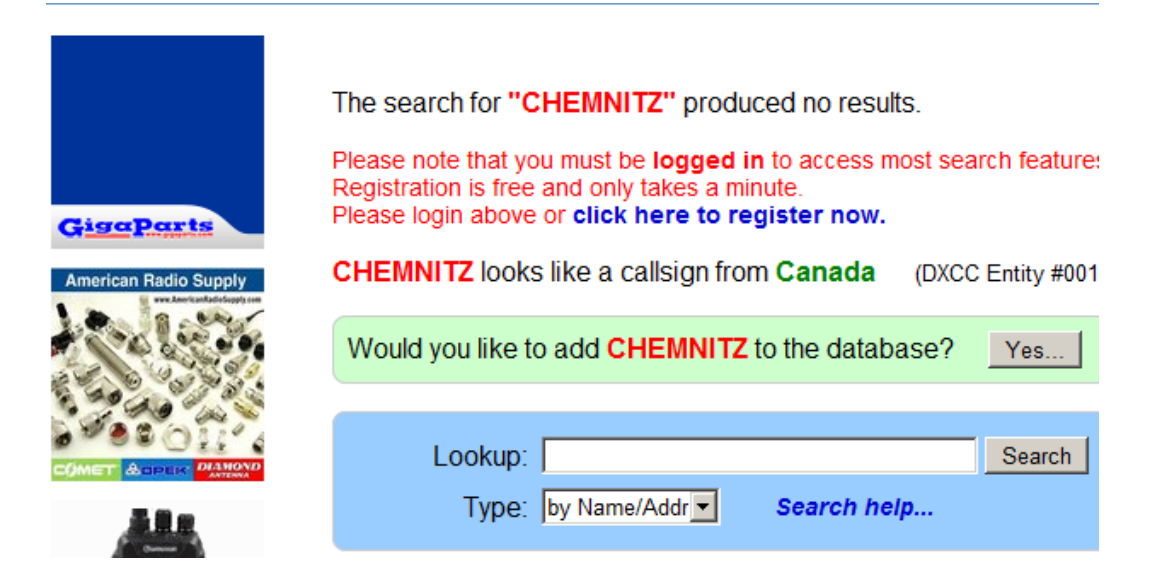

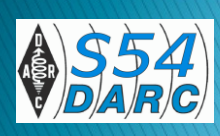

# Sofortige Informationen

Viele Contest- bzw. Logbuchprogramme bieten mit einem rechten Mausklick auf das Rufzeichen sofort die QRZ-Seite des Inhabers:

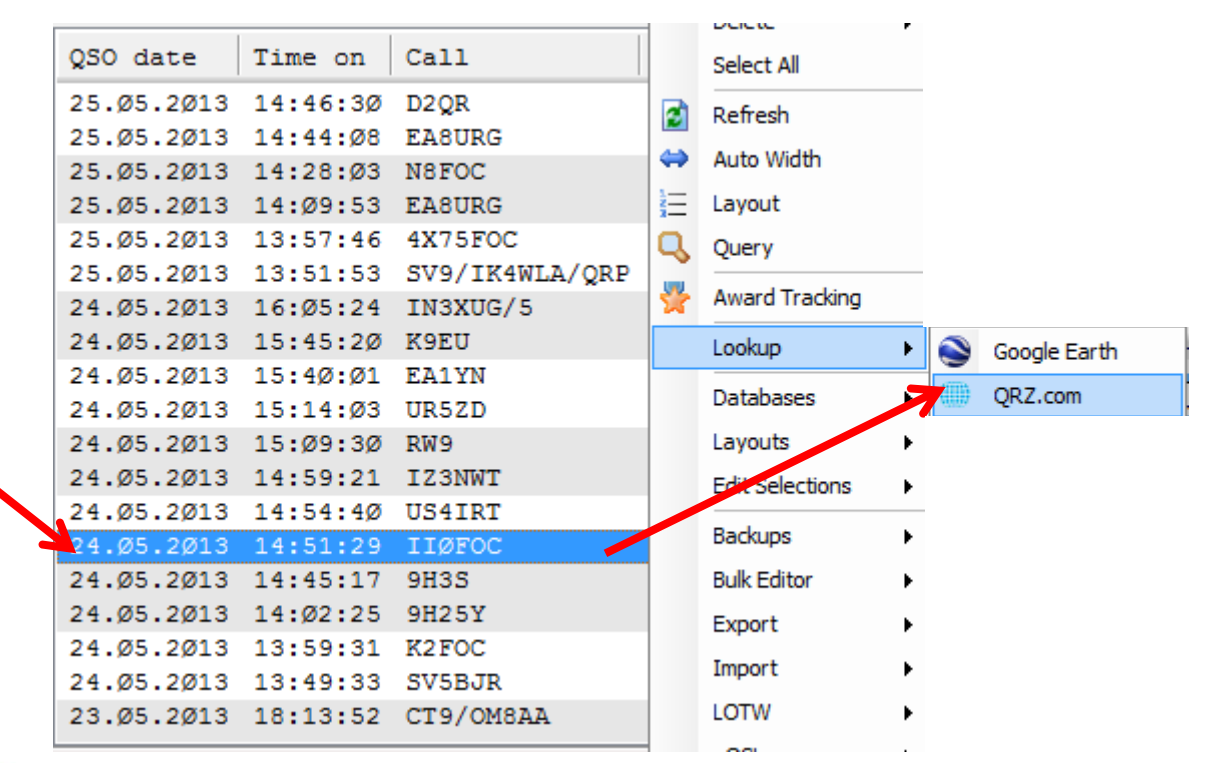

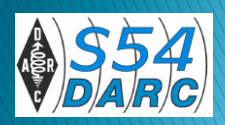

## Ergebnis (hier am Beispiel HRD deluxe)

- Im Log-Programm wird automatisch eine neue Seite geöffnet und der Inhalt der QRZ-Seite des Rufzeicheninhabers dargestellt.
- Wichtig z.B. : wie erfolgt QSL-Versand (Beispiel)

| Special Callsign to celebrate FOC 75th Anniversary<br>Activity: May 1 - May 31, 2013<br>Operators: IKØIXI, IKØYGJ and IØXXR from<br>Italy | First Class Ch' Operators' Club                             |
|----------------------------------------------------------------------------------------------------|-------------------------------------------------------------|
| [+] Mailing label                                                                                                    | W was shadd bey do jiwatang sa watad ng sh'<br>Katawana yay |
| Lookups: 6399                                                                                                    |                                                             |
| Email: Use mouse to view QSL: IKØIXI                                                                                                    |                                                             |

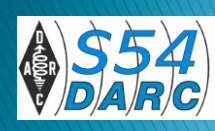

## Es lohnt eine Anmeldung bei QRZ.com!

# Anmelden – aber wie? Und so geht es!

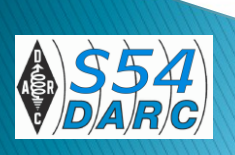

# Start – nur mit fremder Hilfe!

- Die Anmeldung bei QRZ.com setzt viel Vertrauen voraus, um einen Missbrauch zu verhindern.
- Die Anmeldung kann nur ein(e) befreundete(r) YL/OM \* vornehmen, die/der selbst bei QRZ.com registriert ist.
- Nach dieser Anmeldung können Sie wählen, ob der "Anmelder" Ihre Seite weiter betreut oder Sie selbst die Verwaltung übernehmen.
- Ziel soll es sein, dass jeder selbst seine Seite verwaltet und gestaltet.

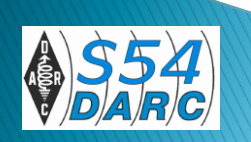

\* Ich verwende der Einfachheit halber nachfolgend nur noch die männliche Form OM" – ohne unsere XYL/YL's zu diskreditieren

# Anmelden – Voraussetzungen

- Sie haben eine gültige E-Mail-Adresse;
- Sie beauftragen einen Ihnen bekannten OM (oder mich) mit Ihrer Registrierung.
- Benötigt werden:
  - Rufzeichen
  - Namen, Anschrift,
  - E-Mail Adresse
  - QTH-Locator
  - Ihre OSL-Übermittlung (Büro, eQSL, LOTW, direkt oder QSL-Manager)

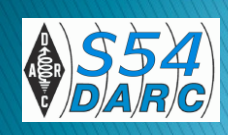

#### Anleitung für die Anmeldung eine neuen Benutzers durch einen Helfer

- Dazu finden Sie eine sehr ausführlichen Anleitung von Heinz, DC5WW
- http://www.dc5ww.de/qrz/qrz\_anleitung.pdf

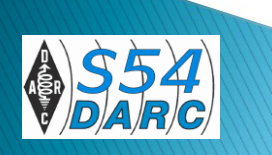

# Anmelden – Wichtig

- Nachdem Sie angemeldet wurden, erhalten Sie persönlich von QRZ.com eine E-Mail (kann etwas dauen!)
- Beantworten und Aktivieren Sie auf alle Fälle innerhalb von 24 Stunden den Link von QRZ.com, den Sie per Email erhalten.
- Bitte notieren Sie unbedingt Ihr vergebenes
   Passwort sowie den Aktivierungscode, den Sie per E-Mail erhalten haben.

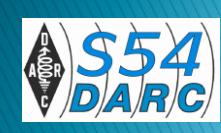

## Start frei

#### Damit können Sie sich einloggen

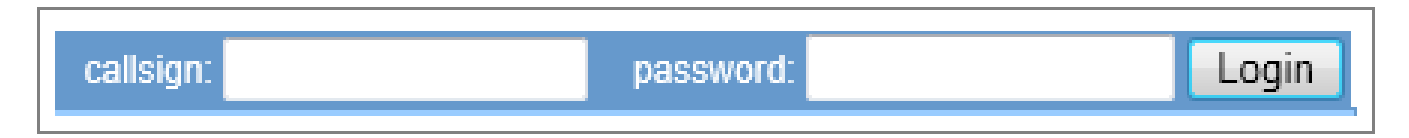

Ihre wichtigsten Informationen sind auf Ihrer Seite sichtbar.

| Subscribe | Edit      | "Ihr call"      |                                                                                      |
|-----------|-----------|-----------------|--------------------------------------------------------------------------------------|
|           | 19.33     | "Ihr call" page | 13                                                                                   |
|           |           | Edit "Ihr call" |                                                                                      |
|           |           | My Logbook      |                                                                                      |
|           |           | My Account      |                                                                                      |
|           |           | Log Out         |                                                                                      |
|           |           | -               |                                                                                      |
|           | Subscribe | Subscribe Edit  | SubscribeEdit"Ihr call"19:33"Ihr call" pageEdit"Ihr call"My LogbookMy AccountLog Out |

## Die unbearbeitete Seite

So würde aber eine "jungfräuliche" QRZ-Seite aussehen, wenn außer den Grund-Daten keinerlei Informationen eingestellt sind

| HURRY!<br>SALE ENDS SOON! | Max Muster Chemnitz Deutschland | ()) QRZ.COM          |
|---------------------------|---------------------------------|----------------------|
| CLICK HERE                | [+] Mailing Label               | No picture available |
| American Radio Supply     | Lookups: 32<br>QSL: VIA BUREAU  |                      |
|                           | Biografie Detailansicht         |                      |
|                           | DOK S54                         |                      |

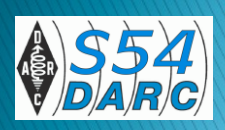

### Was sollte man auf einer QRZ.com-Seite finden?

## (eine subjektive Betrachtung)

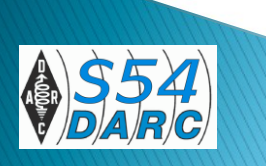

- Speziell bei einer Reihe "Wohlhabender" OM's (oft mit US-calls) findet man größere Selbstdarstellungen nach dem Motto
  - Mein Flugzeug
  - Mein Schiff
  - Meine Mobil-Station
  - Mein Haus
  - Meine Frau ...
- ...wer es braucht(?) die meisten QRZ.com-Nutzer sicher nicht.

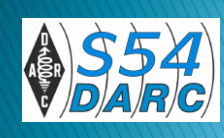

#### Was sollte man auf einer QRZ.com-Seite finden

- Das andere Extrem sind "Geheimniskrämer", die neben Ihren Rufzeichen nur noch den Vornamen veröffentlichen <sup>(C)</sup>
- Fast jede Suchanfrage bei Google & Co erbringen oft viele andere Details.
- Es gilt also ein ausgewogenes Verhältnis zwischen nützlichen Informationen aus Sicht des Amateurfunks mit Texten/Bilder zum Operator zu finden, ohne die Privatatmosphäre zu verletzen.

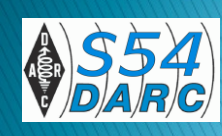

### Was sollte man auf einer QRZ.com-Seite finden

#### Meine Favoriten sind:

- Wie erfolgt Austausch der QSL-Karten, ggf QSL-Manager
- Welche Form wird akzeptiert (eQSL, LOTW, direkt, Büro)
- Name und Anschrift
- Ggf. ein Bild von sich oder seines Shacks
- Eckpunkte der Amateurfunk-Biografie des OP's
- Infos zum QTH oder den bevorzugten Betriebsarten
- Sogenannte Gadget (englisch technische Spielerei oder auch Schnickschnack) wie Besucher, Ausbreitungsbedingungen, .....

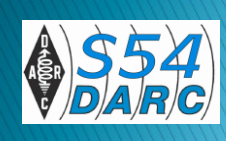

### Was sollte man auf einer QRZ.com-Seite finden

#### Zusammenfassung:

Es muss jeder selbst wissen, was er veröffentlichen will. Ich vergleiche eine QRZ.com-Seite gern mit einer Visitenkarte. Empfehlung:

Bevor Sie sich an die Arbeit machen, skizzieren Sie kurz, wie Ihre Visitenkarte aussehen soll und welche Texte, Bilder/Grafiken Sie hochladen möchten (Urheberrechte beachten!) und legen Sie sich alle Bilder und Texte zurecht. In welcher Sprache? Viele Browser bieten schon automatische Übersetzungen an. Wenn auch holprig, wird man den Inhalt leicht erfassen. Optimal ist sicher eine zweisprachige Darstellung (deutsch und englisch) aber nicht ein "MUSS".

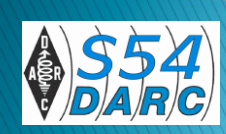

# Jetzt geht's um Inhalte

- Mit den Grund-Daten sind natürlich nur die einfachsten Informationen auf einer QRZ-Seite dargestellt.
- Um Grafiken oder Texte einzufügen müssen Sie in den Editier-Modus Ihrer Seite wechseln.

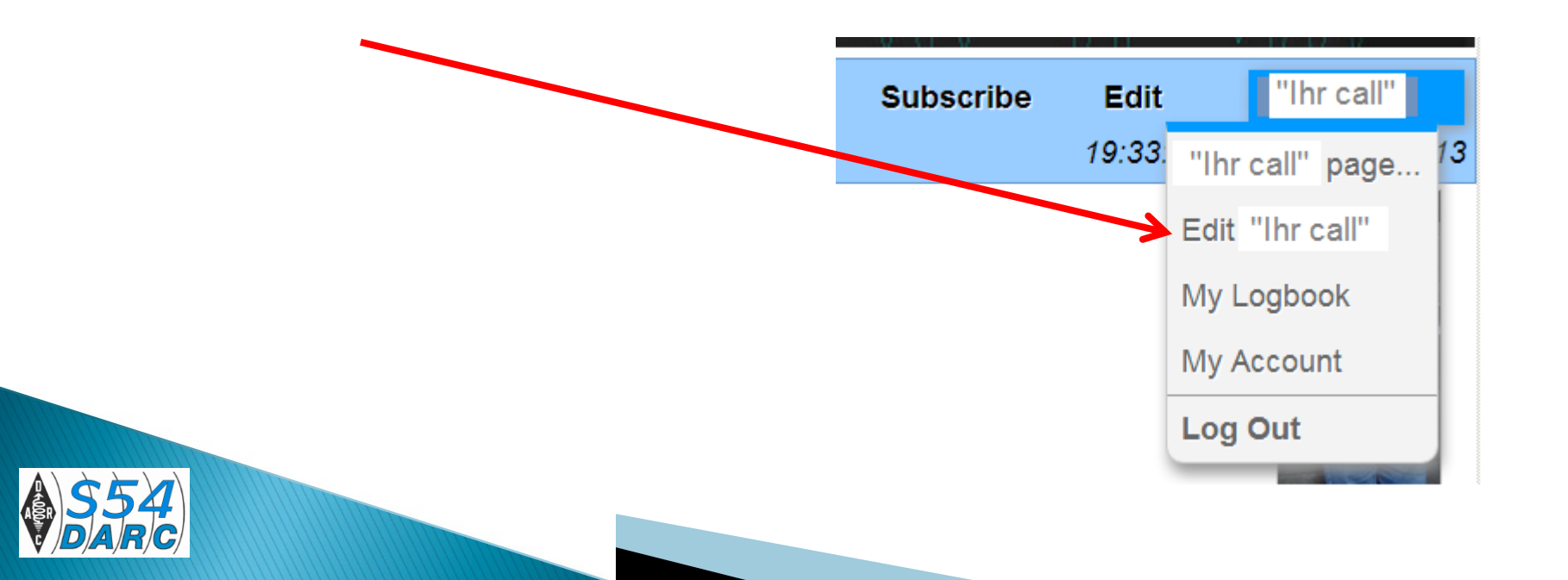

#### Bearbeitung der Standard-Informationen

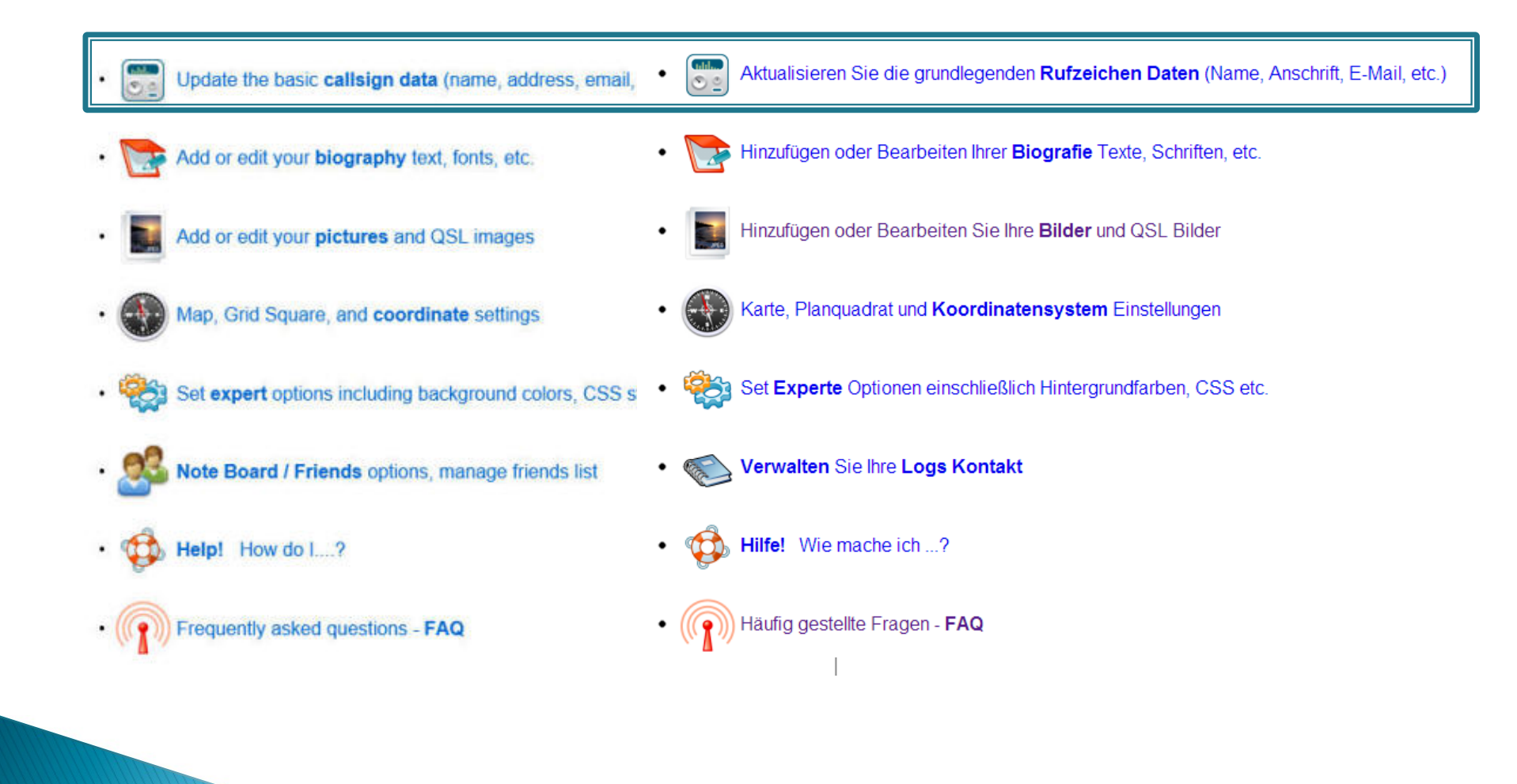

#### Aktualisieren Sie die grundlegenden Rufzeichen Daten (Name, Anschrift, E-Mail, etc.)

| DXCC Land            | Deutschland                                                    |
|----------------------|----------------------------------------------------------------|
| Vorname + Initia     | Steffen                                                        |
| Nachname             | Hamperl                                                        |
| Beispiel Adresszeile | Reichenhainer Muehlberg 96 b (Straße, z. B. "123 Main Street") |
| Adresse Zeile 2      | 2 09125 Chemnitz (City, zB "Las Vegas")                        |
| Staa                 | t PLZ / Postleitzahl                                           |
| Land                 | Deutschland QSL Postal Land                                    |
| Lizenz-Klasso        | a 🗛                                                            |
| QRZ Mgr              | . DM6WAN                                                       |
|                      | Aliases und früheren Rufzeichen                                |
| Hinzufüger           | Kommentar:                                                     |
| Lookup Gra           | f 7487 8312                                                    |
| CQ Zone              | e 14 ITU Zone 28                                               |
| IOTA Designato       | r Keine *                                                      |
| QSL Infe             | VIA EQSL, LOTW, BUREAU OR DIRECT                               |
| Öffentliche Emai     | DM6WAN@darc.de                                                 |
| Web Site             | http://www.dm6wan.co.de                                        |
| Geburtsjah           | r 0000 Zeigen Sie auf Seite? Ja ☉ Keine ☉                      |
| eQSL                 | 2 Ja 💿 Keine 🔿 Akzeptieren Sie QSL von eQSL.net?               |
| LOTW                 | 2 Ja 💿 Keine 🔍 Verwenden Sie ARRL Logbuch der Welt (LOTW)?     |
| QSL-Mail             | 2 Ja 💿 Keine 🔿 Versenden Sle Q&L-Karten per Post?              |
|                      |                                                                |

# **Bearbeitung Inhalte**

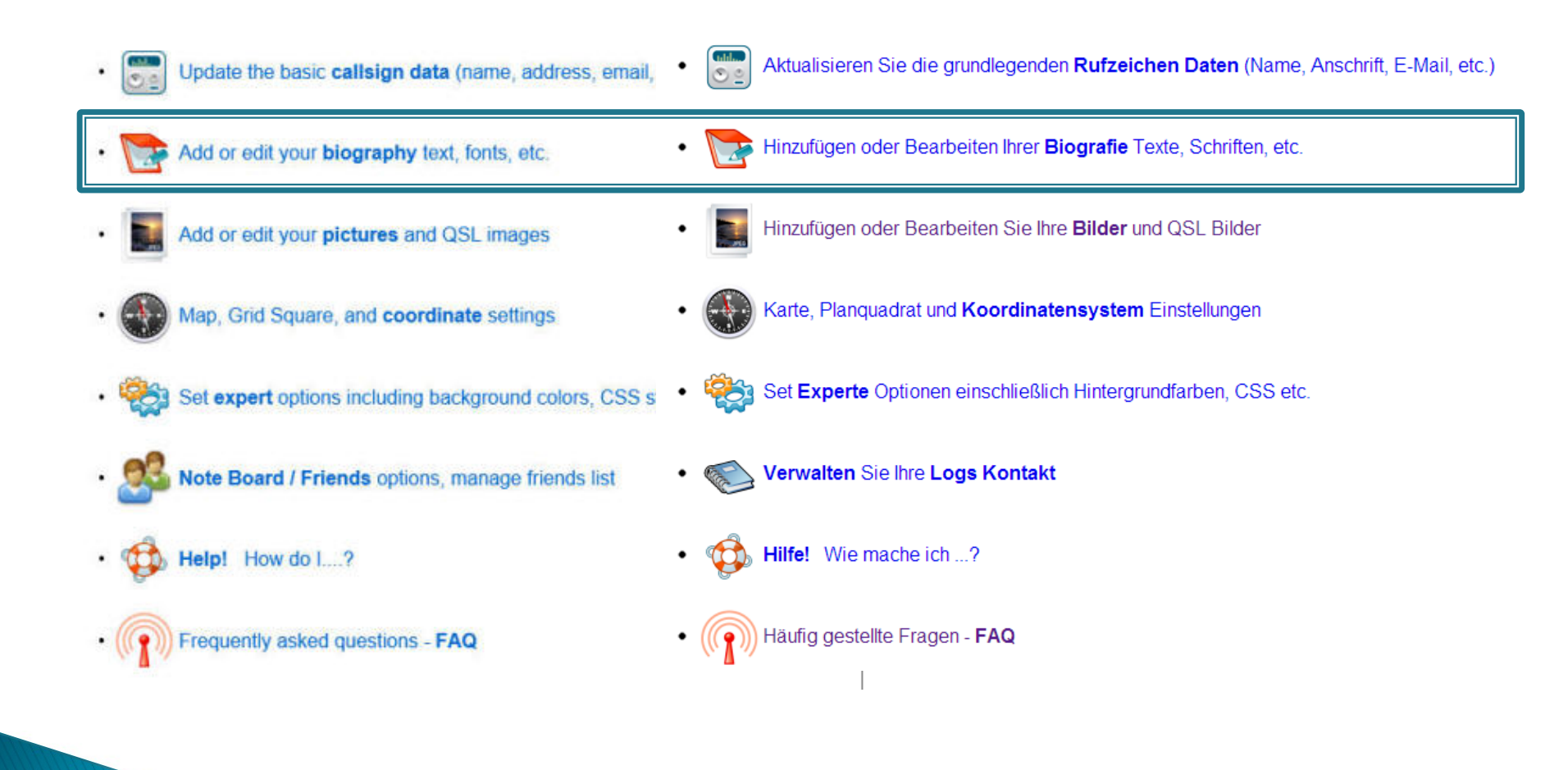

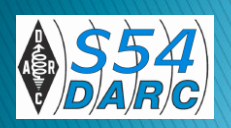

# **Der Texteditor**

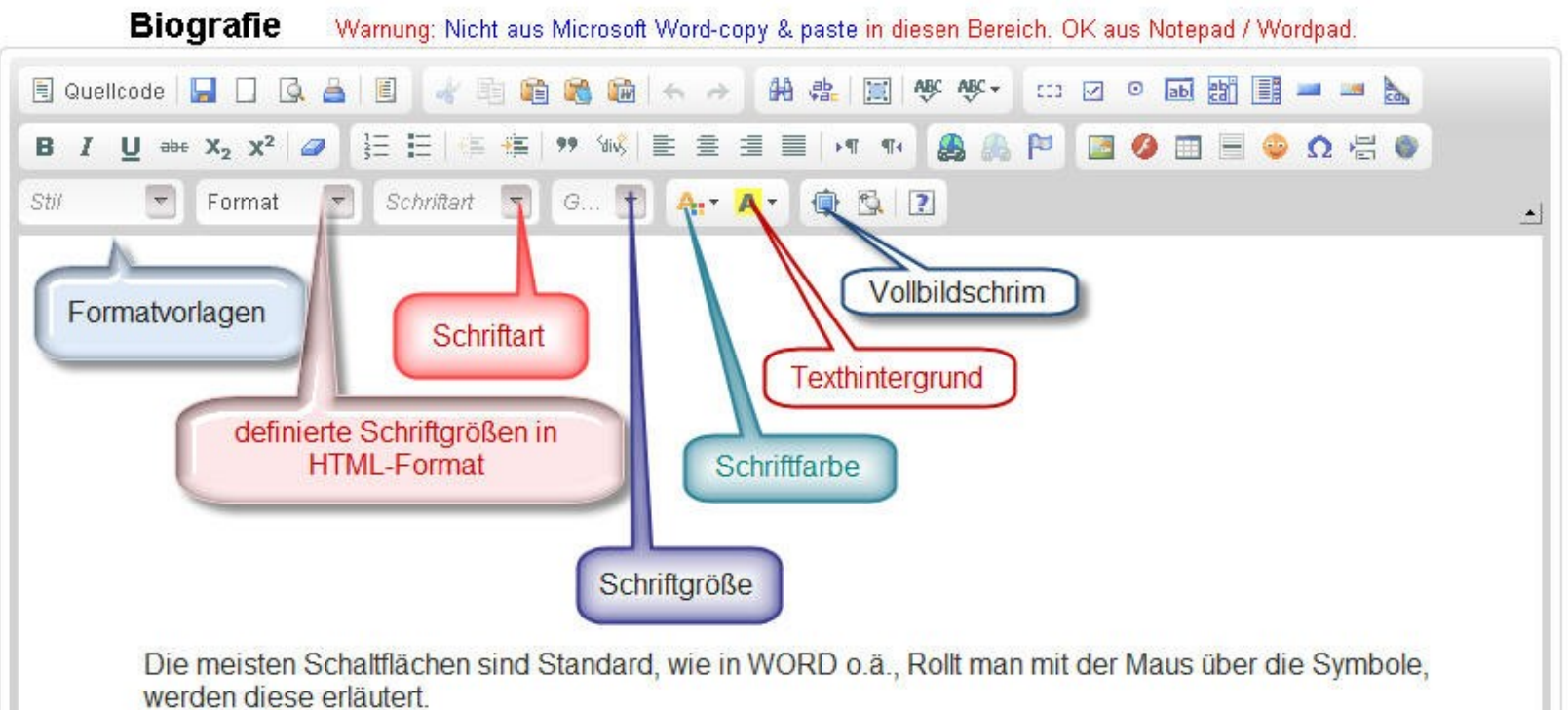

Für einfache Texte können Sie einfach in das Textfeld den Inhalt eintragen.

Die wichtigste Symbole habe ich erläutert - über diese Schaltflächen lässt sich der Text formatieren.

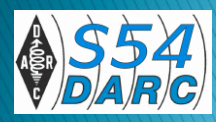

# Grafiken einbinden

- Oft sollen auf der "Biographie"-Seite auch Bilder oder Grafiken eingestellt werfen.
- Dazu muss man (etwas umständlich) diese Datei erst auf den QRZ-Server laden.

#### Voraussetzungen

- Die Grafikdatei muss auf Ihren Rechner vorhanden sein;
- Empfohlenes Format = \*.jpg
- Die Datei sollte < 200 kB sein,</p>
- die sichtbare Größe der Grafik kann im Editor korrigiert werden.

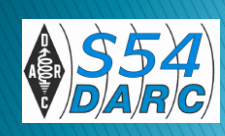

## Menüleiste des Editors

- Setzen Sie den Cursor an die Stelle, wo die Grafik positioniert werden soll;
- Klicken Sie danach hier auf das Grafik-Symbol.

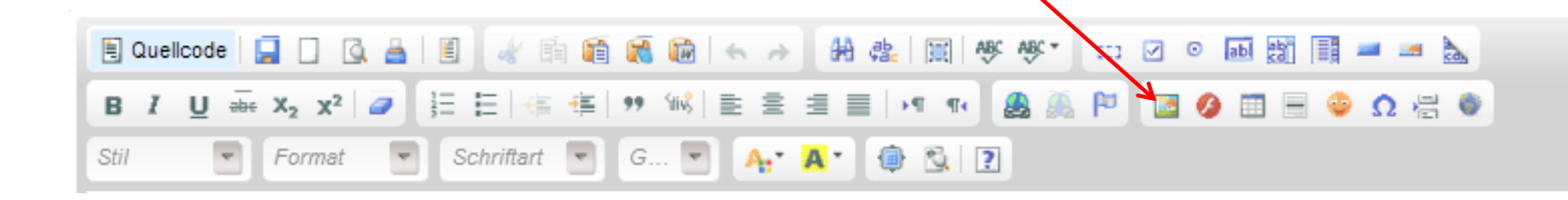

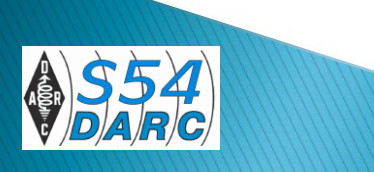

## Auswahl der Grafik auf dem PC

Schritt 1: Klicken Sie auf "Hochladen"

| Bild-Eigenschafte  | en                                                                       | •                                           |
|--------------------|--------------------------------------------------------------------------|---------------------------------------------|
| Bild-Info Link H   | ochladen Erweitert                                                       |                                             |
| URL                |                                                                          |                                             |
|                    |                                                                          | Server durchsuchen                          |
| Alternativer Text  |                                                                          |                                             |
|                    |                                                                          |                                             |
| Breite             | Vorschau                                                                 |                                             |
| Höhe a C           | Lorem ipsum dolor sit amet, cons<br>elit. Maecenas feugiat consegua      | sectetuer adipiscing 🔺<br>at diam. Maecenas |
|                    | metus. Vivamus diam purus, cur                                           | sus a, commodo                              |
| Rahmen             | tortor. Nunc iaculis, nibh non iac                                       | ulis aliquam, orci                          |
| Harizantal Abatand | felis euismod neque, sed ornare<br>velit Nulla pretium mi et risus. Fu   | massa mauris sed                            |
| Honzontai-Abstand  | id, cursus ac, ullamcorper nec, e                                        | enim. Sed tortor.                           |
| Vertikal-Abstand   | Curabitur molestie. Duis velit aug<br>ultrices a, luctus ut, orci. Donec | pellentesque                                |
| Ausrichtung        | egestas eros. Integer cursus, au                                         | ugue in cursus                              |
| <nichts></nichts>  | Taucious, eros pede olbendum s                                           | em, in tempus tellus                        |
|                    |                                                                          |                                             |
|                    |                                                                          |                                             |
|                    | ОК 🕨                                                                     | Abbrechen ×                                 |

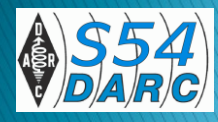

# Auswahl Ihrer Grafikdatei

- Wählen Sie von Ihren
   Datenträger die Grafikdatei aus
- Klicken Sie danach auf "Zum Server senden"

| Bild-Eigenschaften 🧧                                  |
|-------------------------------------------------------|
| Bild-Info Link Hochladen Erweitert                    |
| Zum Server senden<br>Datei auswählen Keine ausgewählt |
| Zum Server senden                                     |
|                                                       |
|                                                       |
|                                                       |
|                                                       |
|                                                       |
|                                                       |
| OK Mabbrechen ×                                       |

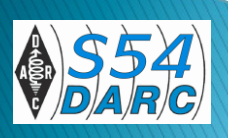

# Korrektur der sichtbaren Größe

- Hier können Sie die Größe variieren
- Achten Sie auf das geschlossene Schloss, das eine proportionale Veränderung sicherstellt;
- Beenden Sie mit OK

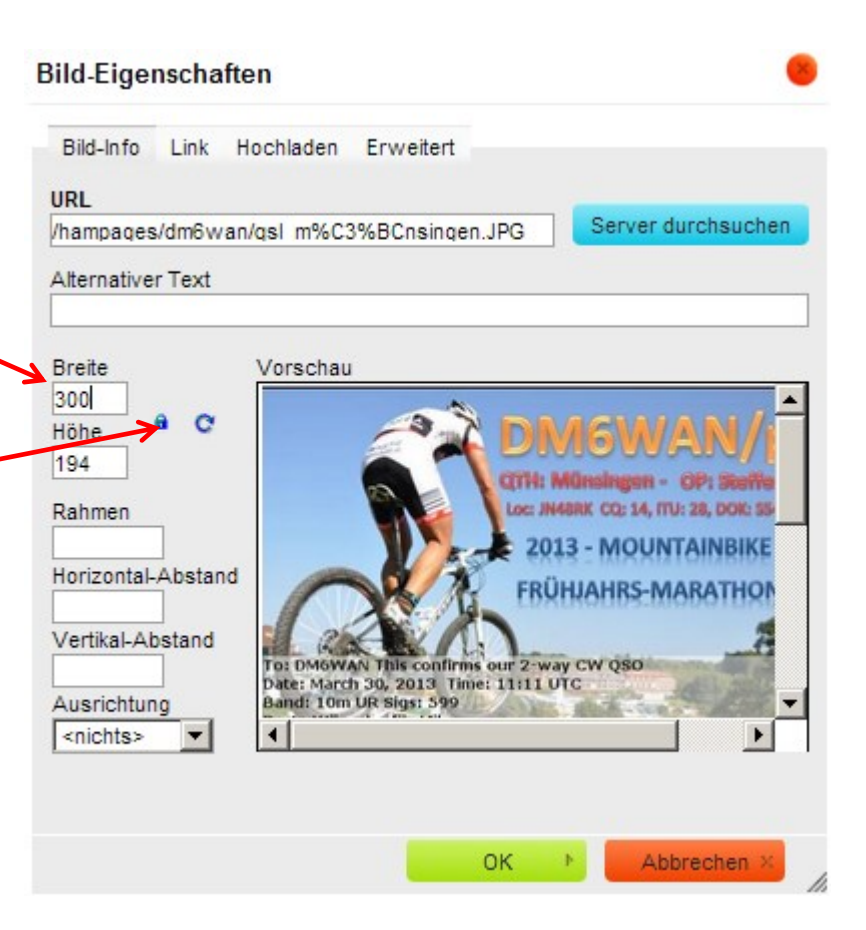

# Grafik ist im Editor

 Größe kann durch einen rechten Mausklick (Bild-Eigenschaften) nachträglich korrigiert werden.

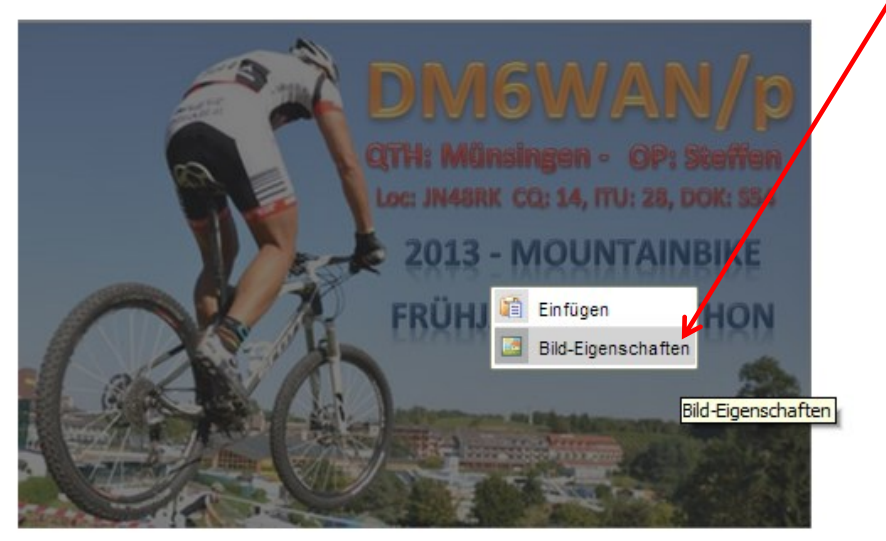

- Klicken Sie danach auf "Save" (unterhalb des Editors) Fertig!
- kontrollieren Sie Ihre QRZ.com-Seite und korrigieren Sie ggf. Texte, oder Grafiken

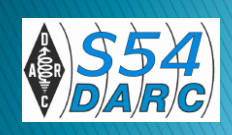

# **Bearbeitung Bild in Titelleiste**

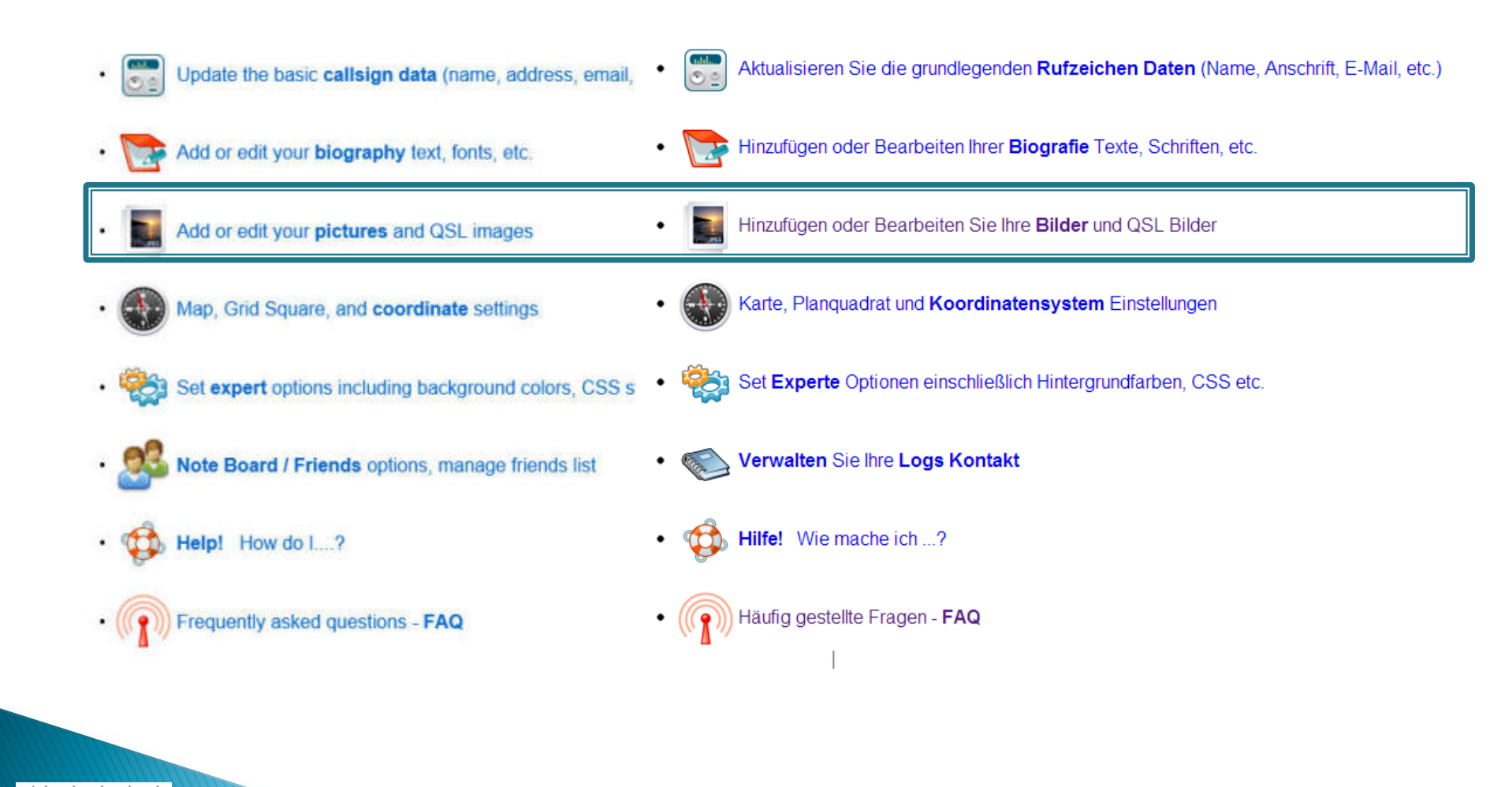

# Bild in Titelleiste

- Im oberen Teil einer QRZ.com-Seite befindet sich rechts ein Bildbereich. Diese kann frei auswählbare Bilder vom Inhaber, des Shacks, der QSL-Karte oder zum Projekt zeigen.
- Hier lohnt es sich, bei anderen OM's ein paar Anregungen zu holen.

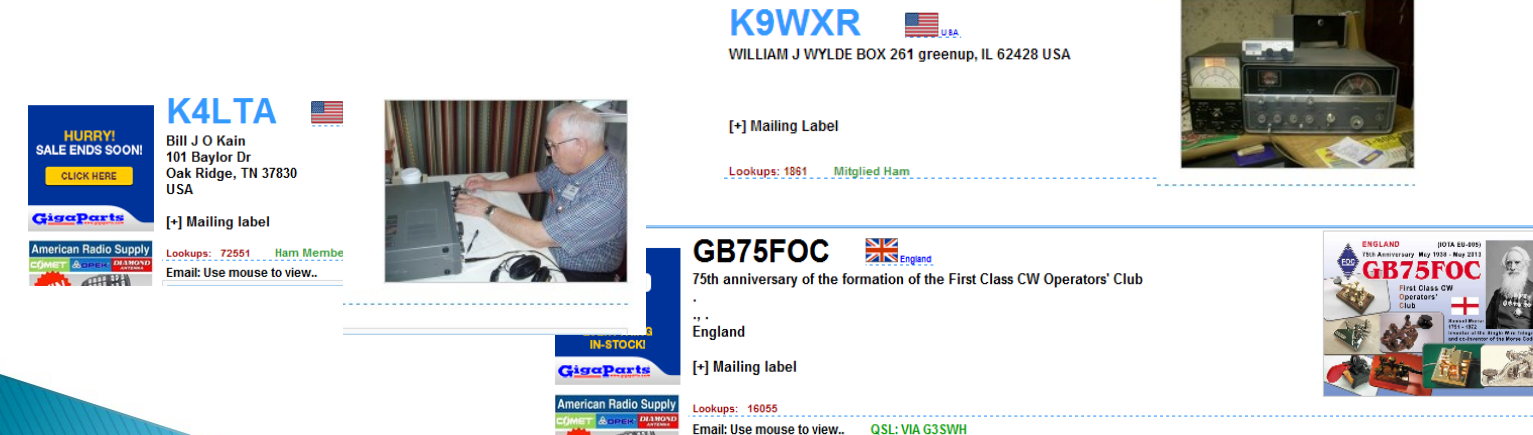

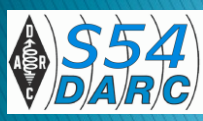

# Bild in Titelleiste – So geht's:

 Starten Sie Ihre Übersichtsseite im Bearbeitungsmodus und wählen Sie diese Schaltfläche

> Update the basic callsign data (name, address, email, etc.) Add or edit your biography text, fonts, etc. Add or edit your pictures and QSL images Map, Grid Square, and coordinate settings Set expert options including background colors, CSS styles, etc. Note Board / Friends options, manage friends list Help! How do I ... ? Frequently asked questions - FAQ

# Auswahl eines Bildes für Titelleiste

- Im nächsten Schritt greift das Programm auf Ihre gespeicherten (zuvor hochgeladene Bilder) zu.
- Haben Sie noch kein Bild, laden Sie dieses über die Schaltfläche am Ende der Auswahl, wie vorher beschrieben, hoch.
- Die Zuweisung erfolgt mit einem klick auf "Set" und es erscheint ein "Herzchen" in der Spalte "Primare"

#### Bild Sammlung für DM6WAN

| Bild |                                                                                                    | Primäre | Set |
|------|----------------------------------------------------------------------------------------------------|---------|-----|
|      | Name: <b>3.png</b><br>Größe: 376609 bytes (367.78 kb) 345 x 684<br>Datum: So 19. Juni 2011 17.29.23<br>Typ: PNG | ۲       | Set |
|      | Name: 30_05_2.png<br>Größe: 220934 bytes (215.76 kb) 438 x 294<br>Datum: Mi 30. Mai 2012 17.04.58<br>Typ: PNG   |         | Set |

# Bild in Titelleiste – Bildgrößen:

- Wenn Ihr hochgeladenes Bild größer als 800 Pixel in entweder Breite oder Höhe ist, wird das System das Bild automatisch verkleinern, so dass es innerhalb einer 800x800 Box passt.
- Ebenso, wenn ein hochgeladenes Bild mehr als 200 kB auf dem Server verwendet. Dann wird das Bild in eine kleinere Datei mit einer 75%igen Einstellung der Qualität konvertiert.

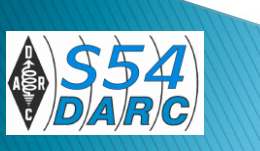

# Register "Detail"

 Beim Aufruf einer QRZ.com-Seite finde man oft das Register "Detail". Es bietet Informationen zum genauen OTH

Biography

Detail Logbook 836

| Lookups 7523 (8352)                                       | Delitzsch Karte Satellit                                                                                                    |
|-----------------------------------------------------------|----------------------------------------------------------------------------------------------------|
| QRZ Admin DM6WAN                                          | Hall Filenburg Lauchhammer Sentrenberg                                                                                                    |
| Last Update 2012-12-10 12:43:18                           | Prophy Nordo Ost                                                                                                    |
| Class A                                                   | Südost Riesa Großenhain «Ka                                                                                                    |
| Latitude 50.811667 (50° 48' 42" N)                        | Saale)                                                                                                    |
| Longitude 12.956667 (12° 57' 24" E)                       | Ceitz     Ceitz     C |
| Grid Square JO60lt                                        | Dresden O oBlasewitz                                                                                                    |
| Geo Source User supplied                                  | Freiberg                                                                                                    |
| Sunrise 03:01:24 UTC                                      | Gera Chemnitz                                                                                                    |
| Sunset 19:10:03 UTC                                       | Werdau® oZwickau                                                                                                    |
| ITU Zone 28                                               | ulenrodan Greize Reichenbach                                                                                                    |
| CQ Zone 14                                                | Plauen Auerbach/ Litvinovs Litvinovs                                                                                                    |
| Web Page http://www.dm6wan.co.de                          | Vogtland Chomutovo Most                                                                                                    |
| QSL Info VIA EQSL, LOTW, BUREAU OR DIRECT                 | Rauner- und Ostroy                                                                                                    |
| QSL by Mail? Yes (e.g. Will this ham QSL by Postal Mail?) | Slany Slany                                                                                                    |
| QSL by eQSL? Yes (e.g. Will this ham QSL with eQSL?)      | Rehaul Selb Sokolov                                                                                                    |
| Uses LOTW? Yes (e.g. Does this ham use ARRL's LOTW ?)     | Cooperative Cheb Kartendaten - Nutzungsbedingungen Fehler bei Google Maps melden                                                                                                    |

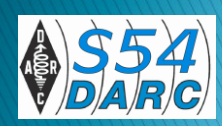

# Bearbeitung "Details"

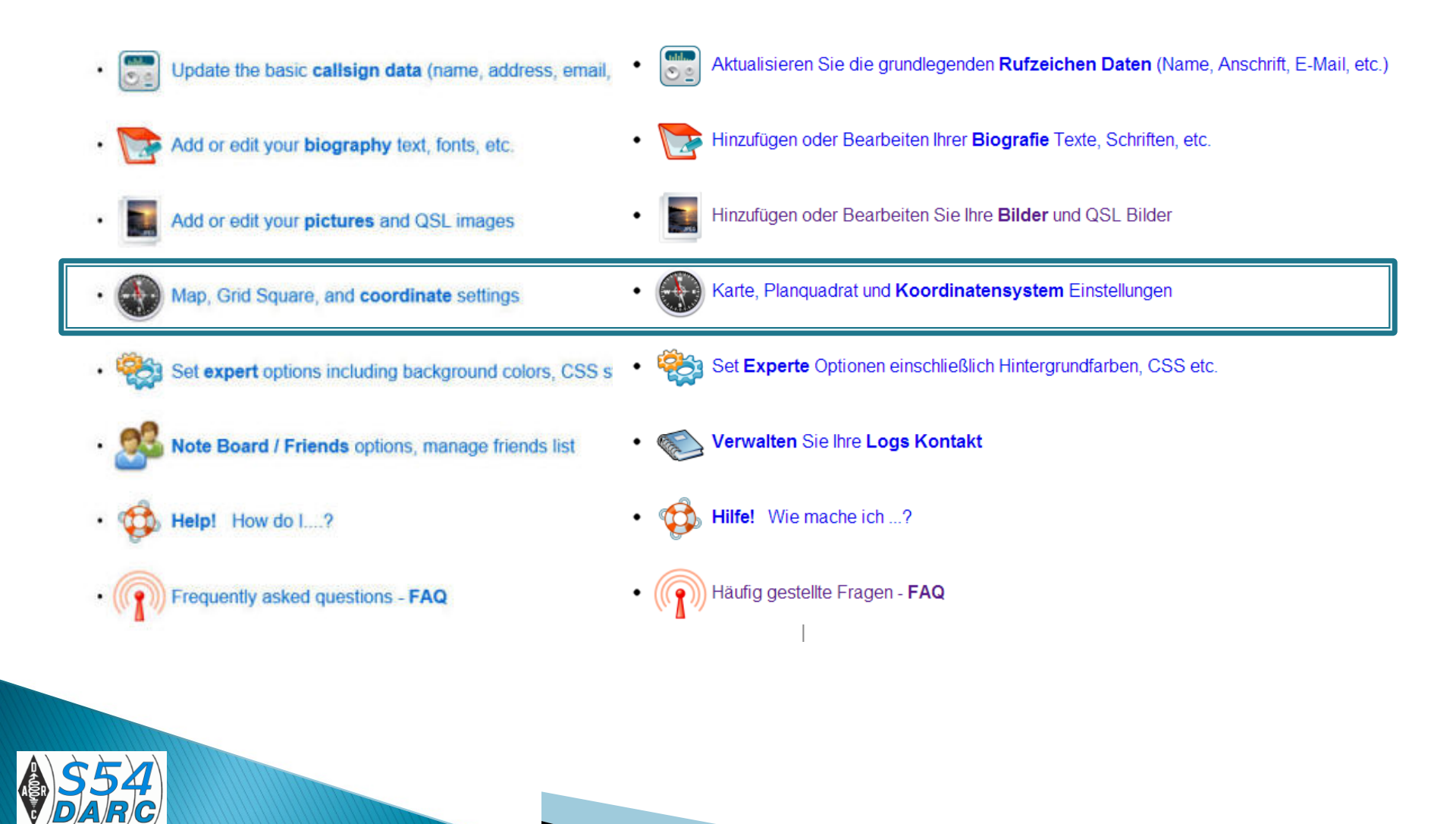

# Bearbeitung Register "Detail"

 Mit diesem
 Werkzeug kann man exakt den
 Locator bestimmen und damit auf seiner QRZ.com-Seite darstellen.

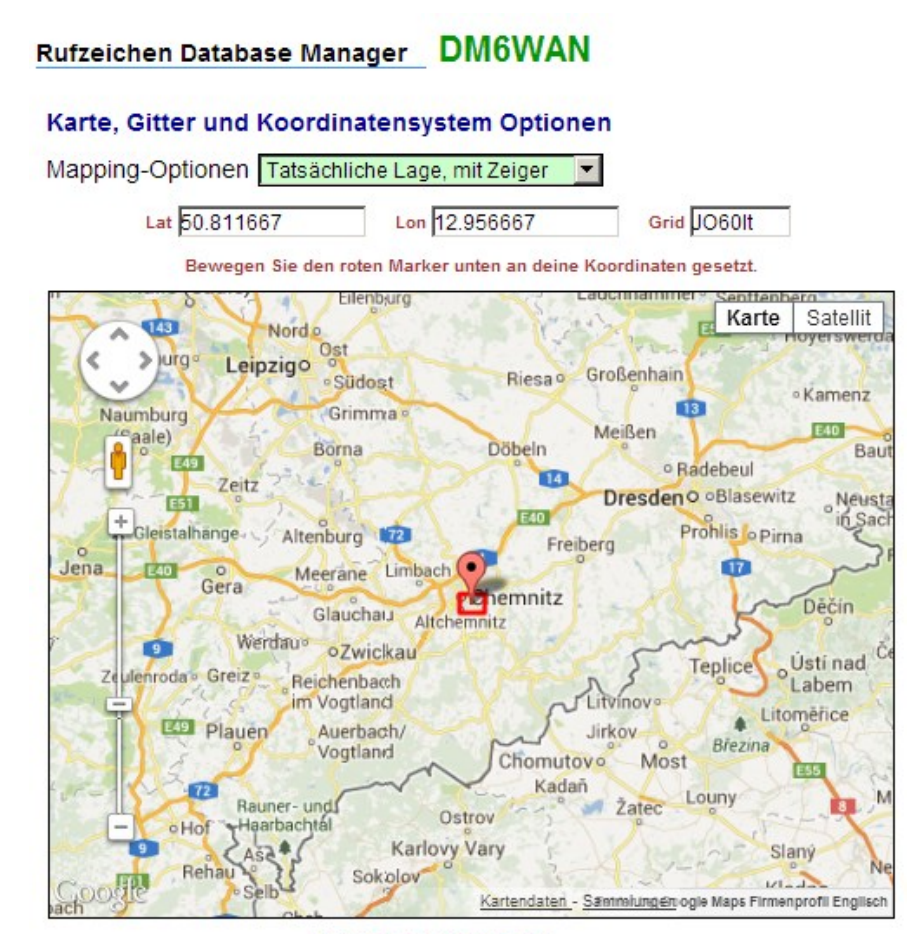

50 ° 48 '42" N 12 ° 57' 24" E

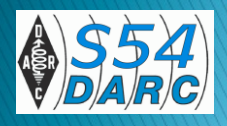

# Bearbeitung "Experten-Modus"

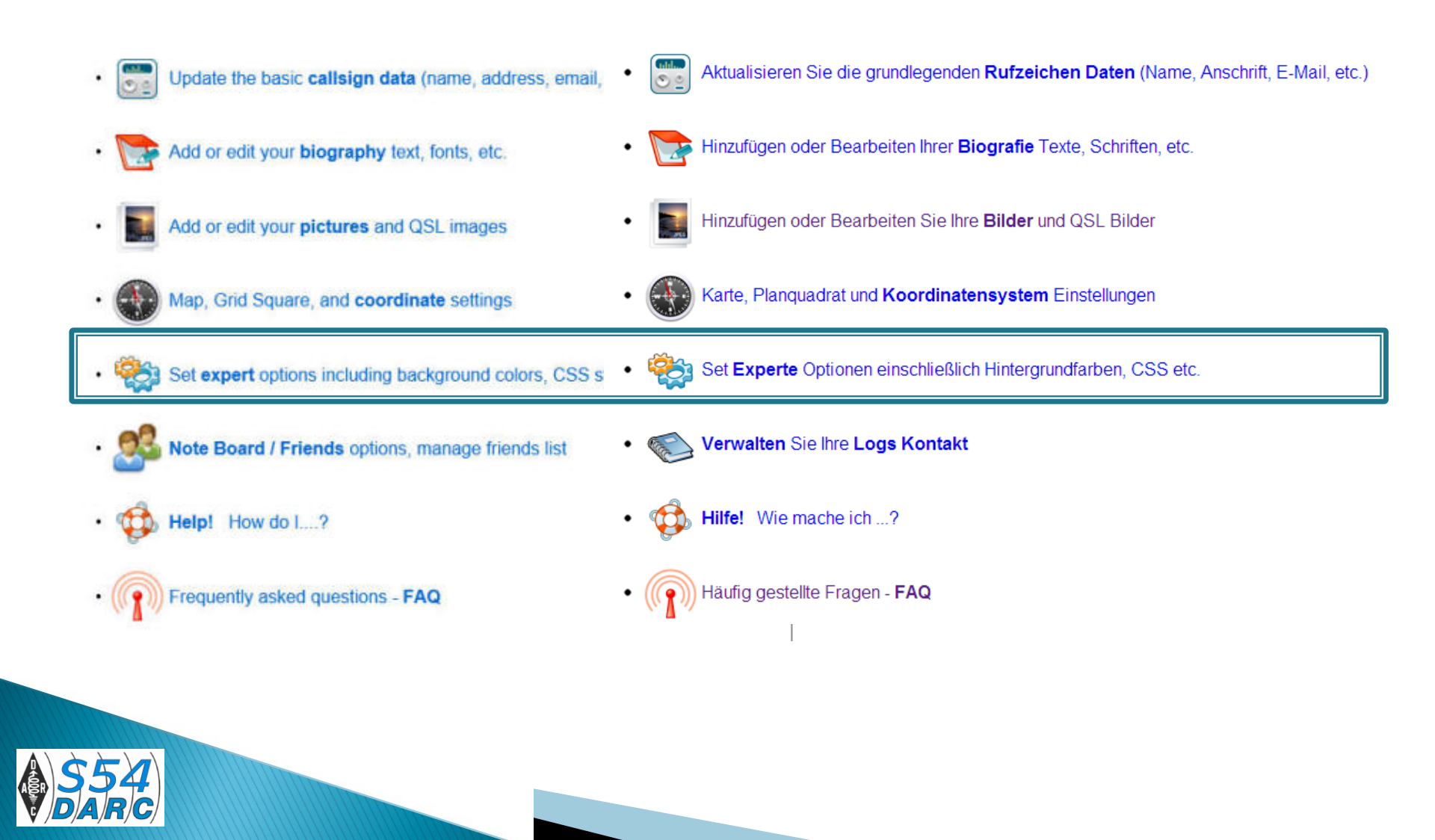

## Bearbeitung "Experten-Modus"

Wie der Name es sagt, kann man hier seine QRZ-Seite im HTML-Modus bearbeiten. Das setzt tiefgründige Kenntnisse in dieser Seitenbescheibungs-Sprache voraus.

#### Erweiterte Optionen der Seite - DM6WAN

Die Einstellungen auf dieser Seite erfordern eine fortgeschrittene Kenntnisse in CSS und HTML. Um mehr über diese Technologien und welche Arten von Einstellungen und Attribute sind möglich lernen, besuche einige der ausgezeichneten Tutorials und Referenzen im W3 Schools.

| Benutzerdefinierte Stylesheets für die DM6WAN Rufz | eichen Seite |
|----------------------------------------------------|--------------|
| <pre>#csbody {     color: black; }</pre>           |              |
| <pre>#calldata {     color: black; }</pre>         |              |
| <pre>#biodata {     color: black; }</pre>          |              |
| Speichern                                          | Abbrechen    |

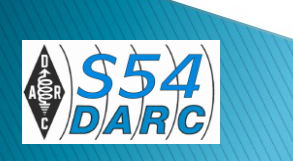

# Bearbeitung "Experten-Modus"

#### Beispiel der QRZ.com-Seite von türkischen OM's

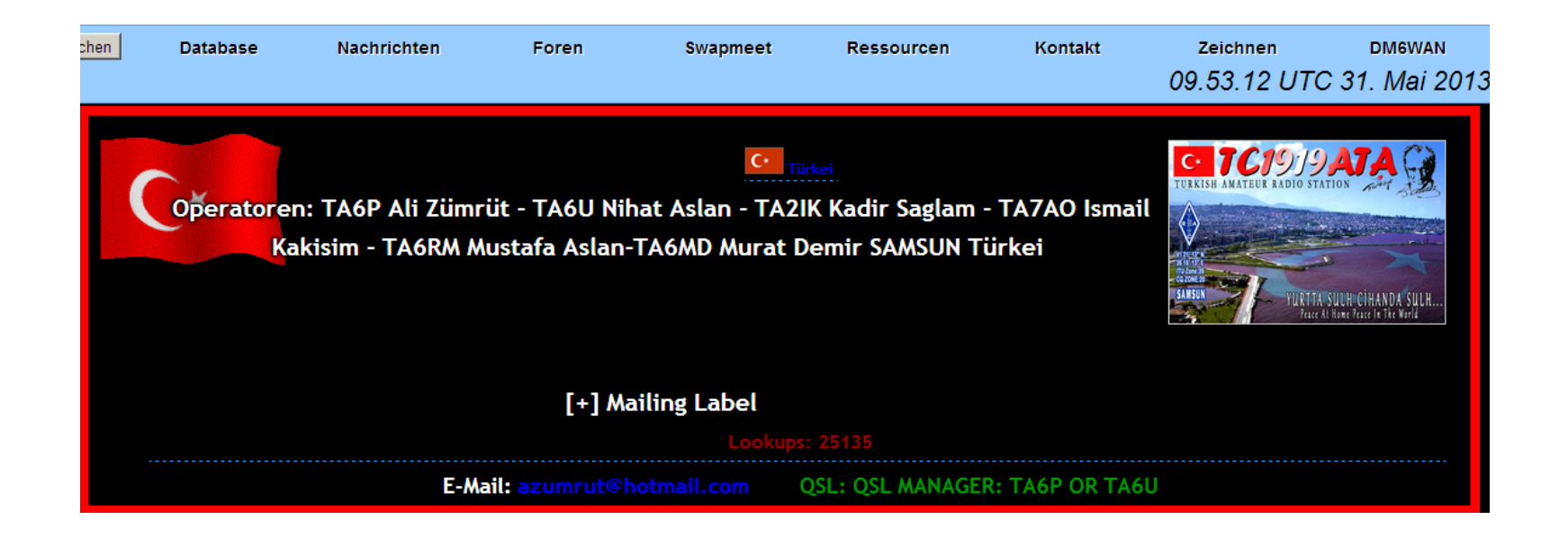

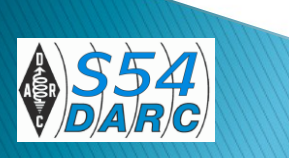

# Bearbeitung "Logbuch-Funktionen"

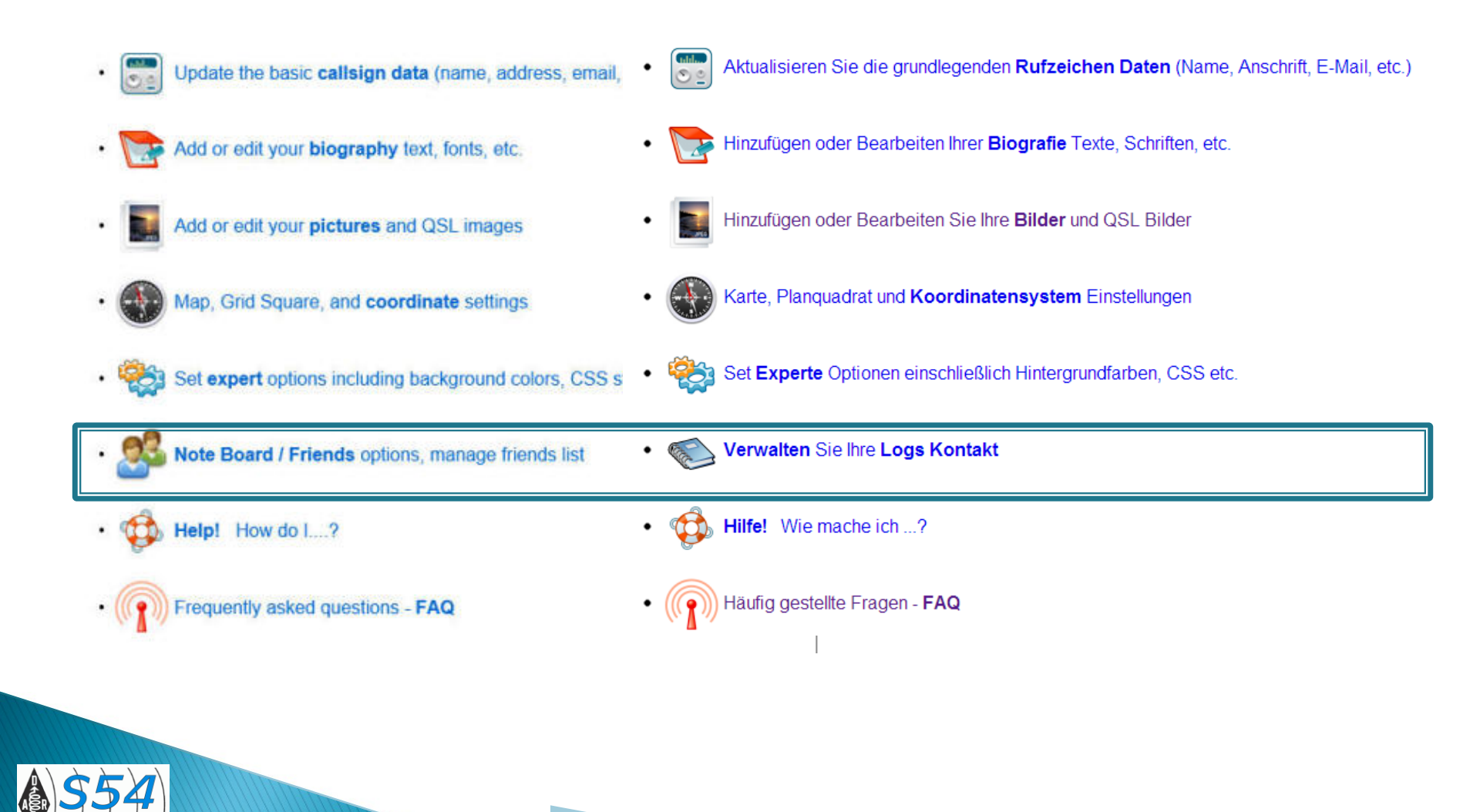

# Logbuch-Funktionen

- Jeder OM führt ein Logbuch, klassisch im Papier-Format oder elektronisch.
- Das elektronische Logbuch kann man, neben der Vielzahl von Angeboten, in Offline und Online unterscheiden.
- Ersteres speichert die Daten auf dem eigenen PC und diese können damit immer abgerufen werden.
- Letzteres setzt eine Internetverbindung voraus und speichert die Daten auf dem Server. QRZ.com bietet diese kostenlose Lösung an.

# Logbuch–Funktionen

Problem: Sie können Ihre gespeicherten QSO's nur im Online-Modus betrachten. Wollen Sie eine Kopie auf Ihren Rechner herunterladen, geht das nur mit einem kostenpflichtigen Modul.

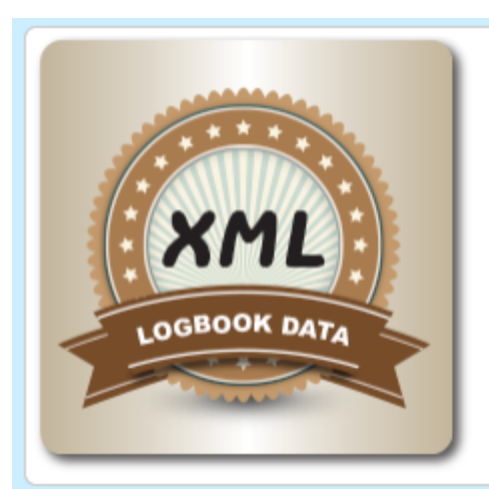

#### XML Logbuch Daten

pro Jahr 29,95 \$ Unsere beliebtesten Abonnement. Weltweit im Einsatz, gibt unseren XML Logbuch

Daten Realtime Rufzeichen Lookups für die meisten Programme zum Aufzeichnen. Es bietet auch die Möglichkeit, Upload / Download Ihre Log-Dateien auf dem QRZ Online Logbuch.

Dieses Paket ist garantiert funktionieren mit Ihrem Logbuch-Programm, oder Ihr Geld zurück!

Wählen

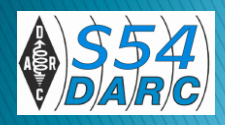

# Logbuch-Funktionen

- Eine ausführliche Beschreibung dieser Anwendung finden Sie hier (englisch)
- http://files.qrz.com/static/qrz/LogbookUserGuide.r1.pdf
- Da die Online-Funktion von verschiedenen OM's genutzt wird, sollte man regelmäßig sein Logbuch kontrollieren, da die von diesen OM's geloggten QSO's bestätigt werden sollten.

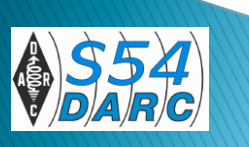

# Logbuch-Funktionen

| 1        | Willkommen in       | der | QRZ Log | buch | 1      |           |                    |    |                       |
|----------|---------------------|-----|---------|------|--------|-----------|--------------------|----|-----------------------|
| DM6W     | AN Logbuch          |     |         |      |        |           |                    |    | Version: 2.           |
|          |                     |     |         |      | 837    | Datensätz | e, Seite 1 von 56  | Be | stätigen              |
| id       | Datum / Zeit        | Dir | DE      | Band | Freq   | Modus     | Ор                 | 숬  | <ul> <li>X</li> </ul> |
| 58036323 | 2013-05-30 17.48.00 | 4   | DG5FAU  | 15m  | 21.070 | PSK125    | Peter Werminghaus  | 8  | 🖌 📏                   |
| 57989649 | 2013-05-28 10.05.00 | 4   | 18GMG   | 20m  | 14.000 | CW        | NICOLA BUCCI       | 8  | 🖌 🍾                   |
| 57908170 | 2013.05.22 17.46.00 | ←   | DJ4GX   | 40m  | 7.026  | CW        | Peter (Pit) Koenig | *  |                       |
| 57875659 | 2013-05-20 13.16.00 | ←   | LZ1XM   | 12m  | 24.905 | CW        | Anton Petkov       | *  |                       |
| 56951442 | 2013.04.04 14.04.00 | ←   | КОТРР   | 15M  | 0.000  | RTTY      | Larry Davis J      | *  |                       |
| 56774667 | 2013-03-29 16.51.00 | ←   | ON7JC   | 40m  | 7.008  | CW        | Antoine De Jaeger  | *  |                       |
| 56739016 | 2013.03.27 17.26.00 | ←   | SM4CJY  | 30m  | 10.140 | PSK31     | LENNART JONSSON    | *  |                       |
| 56747434 | 2013-03-26 16.26.00 | 4   | UA1ZFG  | 17M  | 0.000  | PSK63     | Vadim Samorodov    | *  |                       |
| 56710585 | 2013-03-25 16.50.00 | 4   | F8GLE   | 30m  | 10.111 | CW        | Didier Feugueur    | *  |                       |
| 56648532 | 2013-03-22 17.23.00 | 4   | S57YK   | 40m  | 7.000  | PSK63     | Bojan Zigart       | *  |                       |
| 57992279 | 2013-03-22 17.23.00 | 4   | S57YK   | 40m  | 7.000  | PSK63     | Bojan Žigart       |    | 2 🗶                   |

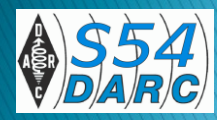

# Zusammenfassung

- Die Nutzung von QRZ.com ist für mich ein sehr willkommenes Werkzeug. Man erhält schnell und oft sehr gut aufbereitet viele Hintergrund-Informationen zu seinem QSO-Partner.
- Gern beantworte ich weitere Fragen oder unterstütze Sie auch direkt über das Fernwartungsmodul "TeamViewer"
- Näheres dazu auf meiner website <u>http://home.arcor.de/dm6wan/TeamViewer/tv.htm</u>

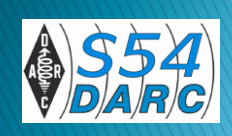

# Danke für die Aufmerksamkeit

#### Kontakt: dm6wan@darc.de

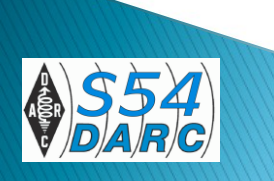